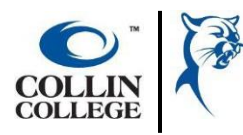

## **Student Help Guide**

## **International Student Dashboard: F-1 Student Request**

6) click OK.

The International Student Dashboard is where new and continuing international students can go to request updates or changes to their I-20, and so much more.

- 1) Log into your Workday Student Account
- 2) In the search bar, search "International Students"
- 3) Select "International Students: Custom Landing Page Group"

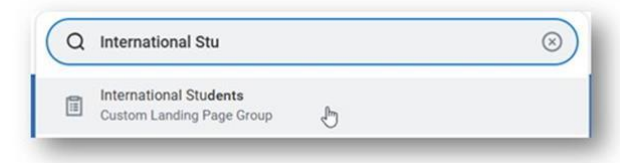

 You will see a list of requests you can submit, click the "Create Request" under the request you are wanting to submit.

| -1 Studer | nt: Reduced     | Course Lo    | ad - Acade  | mic         |                |
|-----------|-----------------|--------------|-------------|-------------|----------------|
| equest to | be enrolled for | or less than | 12 hours du | e to academ | nics/graduatin |
| reate Reg | uest            |              |             |             |                |
|           | Ð               |              |             |             |                |
| 1 Ctudes  | Deduced         | CourseLo     | . Madia     | al          |                |

 A popup window will appear, and you will search and select the request you are wanting to submit

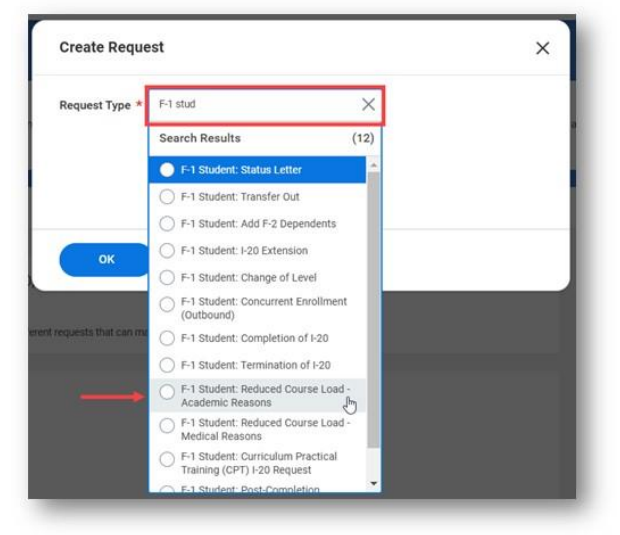

- Create Request
  Request Type \* F-1 Student: Reduced Course
  Load Academic Reasons
- 7) Complete the questionnaire and click OK.

Once submitted, your request will be sent to the International Student Office for review and processing. Request will be processed within 1-3 business days.

Upon approval, you will receive an email with instruction on how to download your new/updated I-20 in Workday.